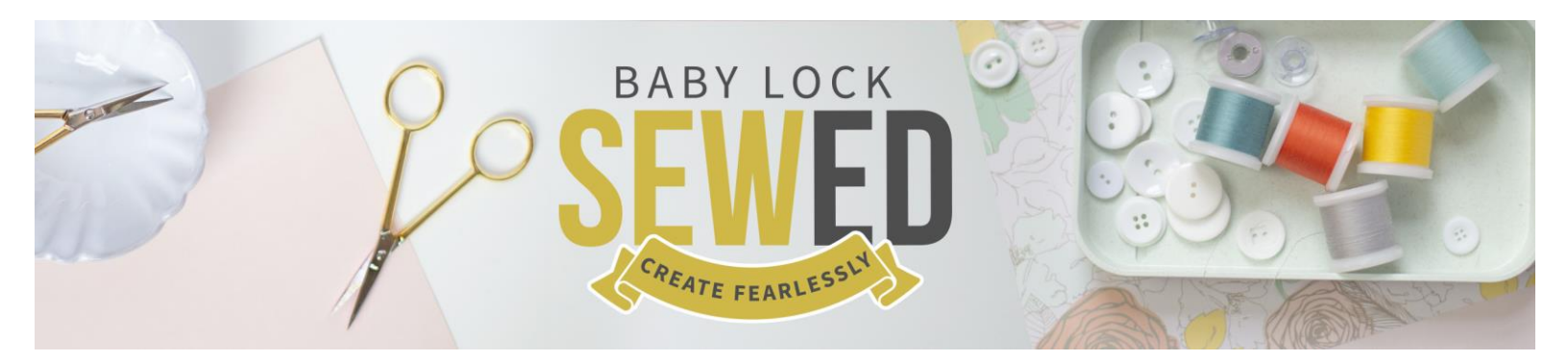

TrueType Fonts Using Pro-Stitcher Designer Software With Denise Applegate-Schober

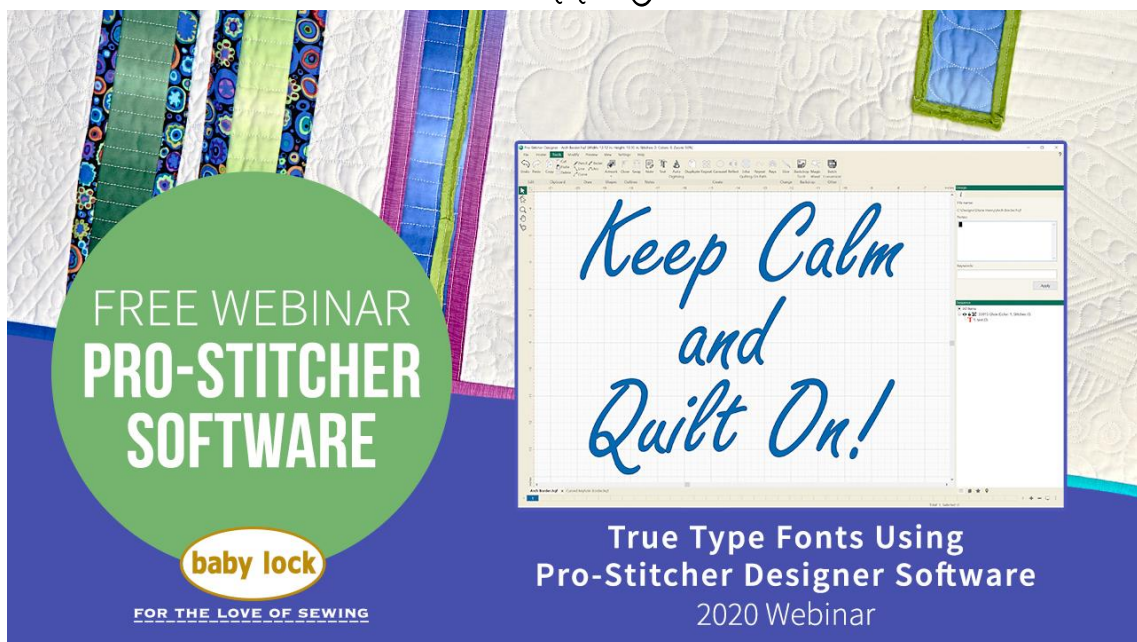

Did you know that there are 3 different crop functions? Crop has inside, outside and start/end point.

- 1. Lesson 1
  - a. Click on File and New
    - i. Starting new page
    - ii. Tool tab is across the top
      - 1. This is where you find the TrueType Fonts
      - 2. Mouse converts to an A
      - 3. Then click and the text box opens
    - iii. You can change the word text on the sidebar.
      - 1. You can click and change

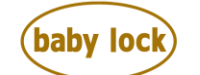

FOR THE LOVE OF SEWING

babylock.com • ©2019 Tacony Corp, all rights reserved

- 2. Open the font properties window
- 3. You will see all the truetype fonts
- 4. These features are customizable
- 5. To deselect the text box click on select key
- 6. Space bar click zooms to fit everything on screen
- b. Play and look at your options for the truetype fonts
- c. Text properties box
  - i. Overview of the properties
  - ii. Customize for your desired look
  - iii. Type in a word or two and try out the different settings
- d. Load backing and batting on frame
- e. Type the words that you would like on your label.
- f. Select All
  - i. Modify Flip left to right
  - ii. Covert to stitches
  - iii. Making a quilt label has never been easier
  - iv. Kiss Your Stash Goodbye Quilt Label Video <u>www.sewedclasses.com</u>
  - v. What goes on the label is up to you.

## Questions from live session

- 2. Lesson 2 Wingdings and Webdings
  - a. Each letter become a new design, and these can be stitched out
  - b. Upper case and lower case are different images
  - c. Try, play and quilt
- 3. Lesson 3 Quilting on a Path
  - a. You need the path
    - i. Can be drawn, recorded or shape
    - ii. This path will allow you to put words along a line or shape
  - b. Type your phrase or sentence
  - c. Select all
  - d. Click on Type-Path

Questions from live session

- 4. Lesson 4 Text Features
  - a. Type a word in box
  - b. Feature of Text
    - i. Magenta/Pink box
    - ii. Bounds around text

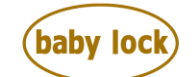

FOR THE LOVE OF SEWING

- iii. Black on point
  - 1. Move letters individually
  - 2. Fine tune
- iv. Letters can be separated from each other
- v. Blue arrow section can be moved
- vi. Reshape the text
- c. Be careful what you change

## Questions from live session

- 5. Lesson 5 Quilting Studio
  - a. Filling behind the text
  - b. Type your text
    - i. Turn to artwork
    - ii. Right mouse click
    - iii. Click on echo
    - iv. Right mouse click
    - v. Click connect together
  - c. Click on Artwork Shape
    - i. Ellipse
      - 1. Any circle shape
      - 2. Drag mouse to create ellipse
      - 3. Resize to fit around shape
    - ii. Right mouse to align
      - 1. Everything must be selected to align
      - 2. Then right mouse click
    - iii. Right mouse to change many of the settings
    - iv. Order of designs important for filling
  - d. Changing name and order
    - i. On sidebar you will find the preferences and can customize the designs
    - ii. Click on it will turn blue
    - iii. Duplicate
      - 1. CTL D
      - 2. Double click
      - 3. Double click on artwork/name of design
      - 4. Type new name
      - 5. You will not want the names the same
  - e. Outline
    - i. 2<sup>nd</sup> Outline Change to be smaller
    - ii. Echo Quilt change repeats
  - f. What is a Motif?
    - i. Think of a sewing machine stitch
    - ii. Effects is where you find this

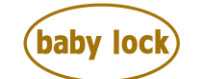

FOR THE LOVE OF SEWING

- iii. Select the second oval
  - 1. Click effects
  - 2. Click the motif you would like the line to be
- g. Effects
  - i. Fill stitches stippling
  - ii. Select both
  - iii. Modify
- 6. Lesson 6 Fill in the shape behind text
  - a. Type your saying or words
  - b. Size or remember that you can resize on the Pro-Stitcher
  - c. Click Shape
    - i. Ellipse
    - ii. Size your desired look
    - iii. You can resize on screen
  - d. Both designs need to be artwork
    - i. Click on preview
    - ii. Artwork
  - e. Select All
    - i. Right mouse click
    - ii. Align
    - iii. Center
    - iv. Words need to be combined
  - f. Change name of design elements
  - g. Select all
    - i. Click on effects
    - ii. Wavy line
    - iii. Or straight line
  - h. Select all
    - i. Modify
    - ii. Trim
    - iii. Order
      - 1. Words after shape
      - 2. Then trim works
      - 3. There will be jumps
      - 4. Right mouse click simplify
    - iv. Jumps are in this design because each letter and word is a design
- 7. Lesson 7- looking to download truetype fonts
  - a. Google
  - b. Search for truetype fonts
  - c. Dog
  - d. Cat

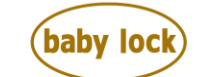

FOR THE LOVE OF SEWING

- e. Flowers
- f. Many sites to choose from

Questions from live session-

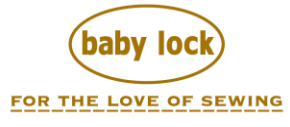

babylock.com • ©2020 Tacony Corp, all rights reserved